## 連絡メール用メールアドレスの登録方法について

## 【メールアドレスの登録方法について】

以下の手順で携帯電話やコンピュータからメールを送信していただくことで登録が行われます。

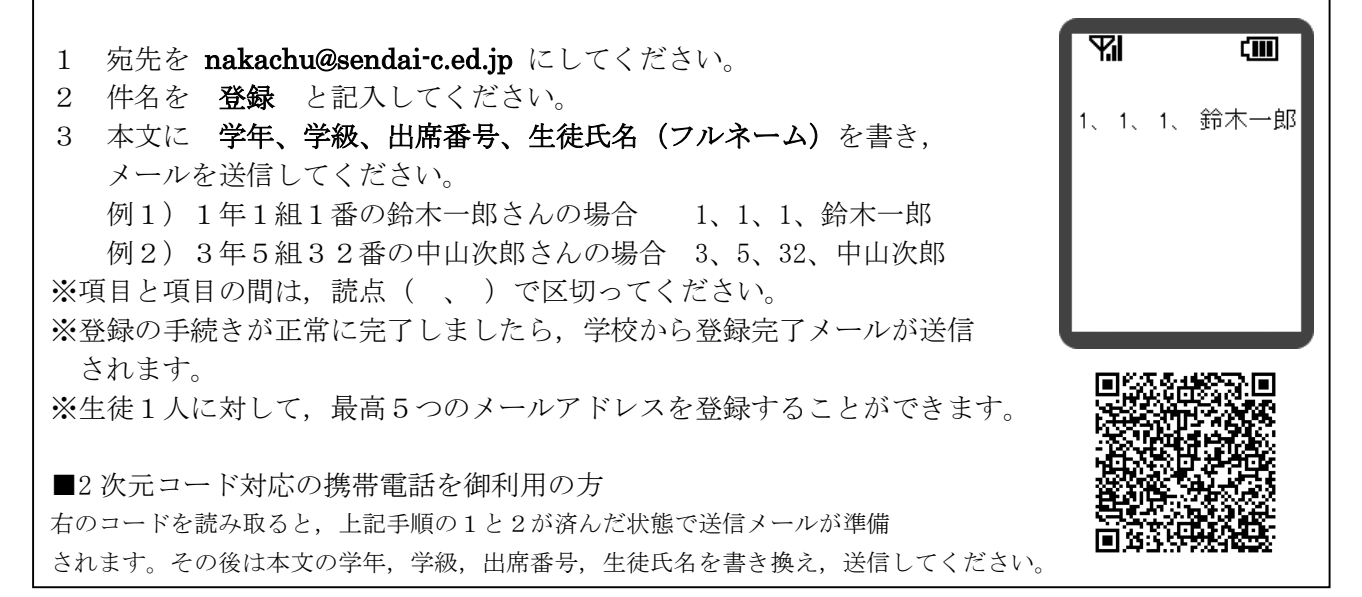

※同じメールアドレスでも兄弟分をまとめて登録することはできません。お手数ですが、一人ずつ登録をお願いします。 ※出席番号をお間違えにならないようにお願いします。学年、学級、出席番号と児童氏名が一致しない場合は、学校から 連絡させていただく場合があります。

※登録完了メールが届くまでに時間が掛かる場合があります。数日たっても登録完了メールが届かない場合は、お手数で すが学校まで御連絡ください。(TEL:022-278-8833)

※登録されたメールアドレスは、連絡メールの送信以外には、利用いたしません。

## 【連絡メール受信後の対応について】

学校からの連絡メールが届いたことを確認するために、メールを返信していただく場合があります。 連絡メールの本文に記載された内容を御確認ください。

| 本文                    | 保護者の皆様の対応                              |
|-----------------------|----------------------------------------|
| ※件名を変えずにメールを送信してください。 | 内容を御確認の上, <u>件名を変えずに</u> メールを返信してください。 |
| ※返信は不要です。             | 内容を御確認ください。メールを返信する必要はありません。           |

※返信していただいたメールは、連絡メールが届いたことを確認するために利用します。

確認処理はコンピュータが自動的に行うため,返信されたメールの本文に伝達事項の追記や,ファイル添付したメー ルを返信されても、学校側で内容を確認することはできません。御了承ください。

※御利用の携帯電話によっては、返信時に「新規返信」として処理を行う設定になっている機種があります。携帯電話の 設定が「引用返信」になっていることを御確認ください。機種によっては件名に「Re:」が追加される場合があります

が,変更せずにそのまま送信してください。

※メールアドレスの変更や削除を行いたい場合は、学校へお申し付けください。 ※御不明な点はお問い合わせください。  担当:教頭 木村昌宏 教諭 板垣光浩
電話: 278-8833